## Add SmarterMeasure Assessment for EDUC 1300

Last Modified on 06/12/2025 11:03 am CDT

To add the **SmarterMeasure** assessment to your EDUC-1300 course, follow the steps below:

1. Click **[Content]** on the navbar, then click on the appropriate module in the Table of Contents on the left side of the screen.

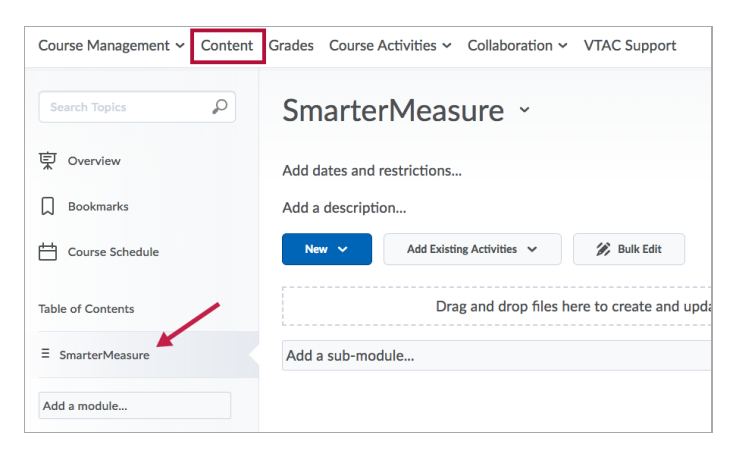

2. While in the module, click the [Add Existing Activities] button, then select [Third-party Integrations].

| Smarter           | Measure ·                 |              |
|-------------------|---------------------------|--------------|
| Add dates and r   | estrictions               |              |
| Add a description | on                        |              |
| New 🗸             | Add Existing Activities 🗸 |              |
|                   | Assignments               | es here to c |
| L                 | Chat                      |              |
| Add a sub-mod     | Checklist                 |              |
|                   | Discussions               |              |
|                   | ePortfolio Item           |              |
|                   | Form Templates            |              |
|                   | Quizzes                   |              |
|                   | Self Assessments          |              |
|                   | Surveys                   |              |
| [                 | Third-party Integrations  |              |

3. Select [SmarterMeasure Assessment (EDUC 1300)].

| Add Activity | /                            |  |
|--------------|------------------------------|--|
| +            | ~                            |  |
| Qwickly Att  | tendance                     |  |
| Respondus    | StudyMate Campus             |  |
| SmarterMea   | asure Assessment (EDUC 1300) |  |
| SmarterPro   | octoring                     |  |
| Study Area   |                              |  |
| Subscripts   |                              |  |
| - · · · ·    |                              |  |
| Cancel       |                              |  |

**NOTE:** You must add SmarterMeasure for each new class; it will **not** copy correctly from another course.

Once students begin taking the assessment, an associated Grade Item will be created in the gradebook. Since SmarterMeasure is graded as a percent of completion, it comes over from SmarterMeasure as a grade item with 100 max points. This needs to be changed to 50 max points in EDUC-1300 courses. You can do this using the following steps:

1. Click [Grades] on the navbar, then click the Manage Grades tab.

| Course Manag | ement 🗸 Cont  | ent Grades | Course  |
|--------------|---------------|------------|---------|
| Enter Grades | Manage Grades | Schemes    | Setup W |
| New 🗸        | More Actions  | ~          |         |

2. Scroll down to the **SmarterMeasure (EDUC 1300)** grade item. Click the arrow next to the name of the grade item and choose **[Edit Grade Item]**.

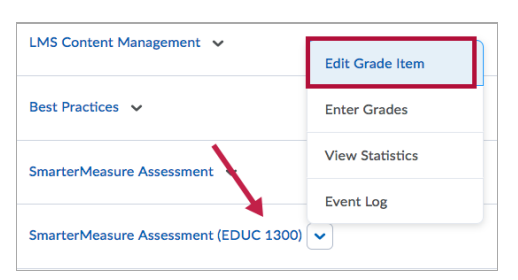

3. Under the **Grading** heading, change the **Maximum Points** to 50.

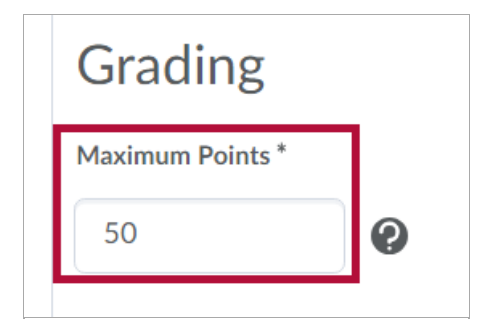

4. Click the [Save and Close] button.